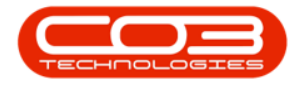

We are currently updating our site; thank you for your patience.

# SERVICE

## **AVAILABILITY EXCEPTIONS**

Availability Exceptions are any changes to a person's standard availability which may deem them **unavailable** when they usually <u>are</u>, or **available** when they usually are <u>not</u>.

For example;

An **Unavailable** exception may be used to reflect an employee taking annual leave or paternity leave.

An **Available** exception may be used to reflect an employee being available to work when they are not usually available or required e.g. on a public holiday.

Ribbon Access: Service > Availability Exceptions

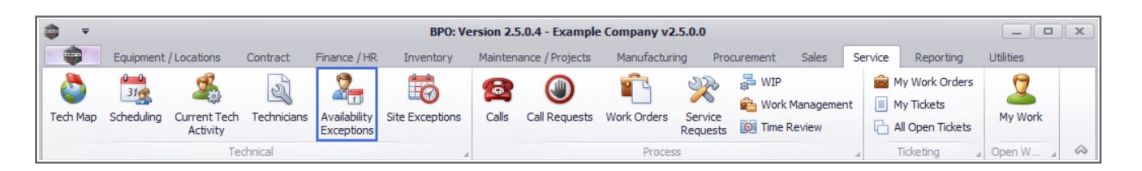

- 1. The Availability Exceptions for employees screen will be displayed.
- 2. Select the name of the **employee** or **technician** you wish to add an availability exception for.

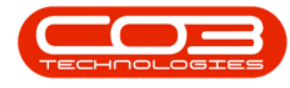

#### **VIEW AVAILABILITY EXCEPTIONS**

 Click on the expand icon to display the Availability Exceptions sub grid. A list of all the availability exceptions that have already been recorded for the technician will be displayed.

Note that when the expand icon in front of the employee name appears **feint**, that indicates that <u>no</u> data has been recorded yet in the sub grid. If the expand icon is **bold**, then content is available for viewing.

| Home<br>Home                       | Equipment / Locati<br>Celete Back Sa | ions Contract Finance / HR 1     | Excel       | faintenance / P | rojects  | Manufacturing    | Procurement | Sales          | Service   | Reporting    | Utiliti | es —           | 8 3     |
|------------------------------------|--------------------------------------|----------------------------------|-------------|-----------------|----------|------------------|-------------|----------------|-----------|--------------|---------|----------------|---------|
| Maintena                           | nce "                                | Format / Curr /                  | View "      |                 |          |                  |             |                |           |              |         |                | 6       |
|                                    |                                      |                                  |             |                 |          |                  |             |                |           |              |         |                |         |
| EmployeeNumbe                      | FirstName                            | LastName                         | FullName    | SecondName      | Initials | Manager          | Department  | tName Phor     | neNumber  | Extension    | Fax     | EmailAddress   | Mobile  |
| <b>O</b> c                         | * <b>0</b> 0                         | 1 <b>0</b> :                     | A C         | 4 <b>0</b> 0    | n 🗖 c    | 10 C             | n 🖬 c       | * <b>0</b> 0   |           | n <b>O</b> c | ROC     | R <b>O</b> C   | n 🗖 c   |
| DUT001                             | Bianca                               | Du Toit                          | Bianca Du   | Susan           | BS       | Belinda Sharman  | Sales Depar | rtment 031     | 123 4564  | 1234         | 031     | kameshni.pill  | 083 1   |
| E SHA001                           | Belinda                              | Sharman                          | Belinda Sh  |                 | В        | Bianca Du Toit   | 0           |                |           |              |         | Belinda@TES    |         |
| HAR001                             | Wesley 3                             | Haynes                           | Wesley Ha   |                 | W        | Bianca Du Toit   | 0           |                |           |              |         | Wesley@TES     |         |
| BAL001                             | Steven ,                             | Cooper                           | Steven Co   |                 | S        | Belinda Sharman  | 0           |                |           |              |         | Steven@TES     |         |
| You001                             | Karlien Jessica ,                    | Young Dunnaway Svenson           | Karlien Jes |                 | К        |                  | 0           |                |           |              |         | Karlien Jessic |         |
| RED001                             | George James                         | Reddy Jefferson Rohrbaugh        | George Ja   |                 | G        | Wesley Haynes    | 0           |                |           |              |         | George Jame    |         |
| Availability                       | Exceptions                           |                                  |             |                 |          |                  |             |                |           |              |         |                |         |
| ۹ Availabili                       | tyCode Description                   | ExceptionReason                  |             | Exception       | nDate    | StartTime E      | indTime U   | nAvailableTime | e Increas | eDecrease    | IsUnav  | ailable Create | User    |
| 9 R <b>I</b> C                     | R C                                  | s 🛛 c                            |             | =               |          | NDC N            | 0¢ =        | -              | -         |              | RBC     | =              |         |
| ► UN                               | Unavailable                          | Leave                            |             | 26/05/2         | 017      | 08:00:00 1       | 7:00:00     | 9.0            | 0         | -1           | Yes     |                | 101     |
| ۰                                  |                                      |                                  |             |                 |          |                  |             |                |           |              |         |                | F       |
| <ul> <li>EMP123</li> </ul>         | Carolina Suzzetta                    | Lourens van den Adendorf         | Carolina S  |                 | С        | Bianca Du Toit   | 0           |                |           |              |         | Carolina Suzz  |         |
| DG001                              | John                                 | Twain                            | John Twain  |                 | J        | Belinda Sharman  | 0           |                |           |              |         | John@TEST      |         |
| Content availab                    | le to be                             | Stevenson Rodenhizer Tomljenovic | Markus Ari  |                 | М        | John Twain       | 0           |                |           |              |         | Markus Ariliu  |         |
| viewed                             | tark                                 | Johnson Stevenson Jones          | Michael-St  |                 | М        | Markus Arilius S | 0           |                |           |              |         | Michael-Stark  |         |
| • CC                               | CO3                                  | Administrator                    | CO3 Admi    |                 | С        |                  | 0           |                |           |              |         | CO3@TEST       |         |
| E TAD009                           | Theo                                 | Peterson                         | Theo Pete   | Peter           | ננד      | Belinda Sharman  | 0           | 031            | 258 1425  | 198          | 031     | Theo@TEST      | 083 2   |
|                                    | Judith                               | Mudzengi                         | Judith Mu   |                 | J        | Bianca Du Toit   | Sales Depar | rtment 123     | 456 7890  |              |         | Judith@TEST    | . 01020 |
| MUD001                             | Joseph                               | Timber                           | Joseph Ti   |                 | J        |                  | 0           |                |           |              |         | Joseph@TES     |         |
| MUD001     TIM                     |                                      | Johnson                          | Ben Johns   |                 | В        | Steven Cooper    | 0           | 031            | 123 4567  |              | 031     | Ben@TEST A     |         |
| E MUD001<br>TIM<br>BEN             | Ben                                  |                                  |             |                 |          |                  |             |                |           |              |         |                |         |
| MUD001     TIM     BEN     EL 1982 | Ben<br>Jade                          | Rivers                           | Jade Rivers |                 | J        |                  | 0           |                |           |              |         | Jade@TEST      |         |

## ADD AVAILABILITY EXCEPTION

4. Click on **Add**.

Short cut key: Right click to display the Process menu list. Click on Add.

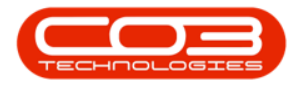

| Home           | Equipment | /Locations | Contract      | Finance / HF  | Invent       | ory Maintenan    | ce / Projects Mar | nufacturing Pr | ocurement | Sale | s Service      | Reporting U  | tilities      | - 8    |
|----------------|-----------|------------|---------------|---------------|--------------|------------------|-------------------|----------------|-----------|------|----------------|--------------|---------------|--------|
| Add Edit D     | elete Bad | s Save I   | ayout Work    | spaces Refr   | esh Exc      | el               |                   |                |           |      |                |              |               |        |
| Maintenan      | 4         |            | Format        | Curr          | View         |                  |                   |                |           |      |                |              |               |        |
| Plaintenan     |           |            | Tornac        | 4 600         |              |                  |                   |                |           |      |                |              |               |        |
|                |           |            |               |               |              |                  |                   |                |           |      |                |              |               | /      |
| EmployeeNumber | FirstName | LastName   | FullName      | SecondName    | Initials     | Manager          | DepartmentName    | PhoneNumber    | Extension | Fax  | EmailAddress   | MobileNumber | HomeNumber    | IDNumb |
| A C            | # C       | n 🛛 C      | A C           | N C           | s 🗖 c        | R C              | n∎c               | a 🗖 c          | R C       | n∎c  | R <b>O</b> C   | a C          | a <b>li</b> c | a 🗖 c  |
| DUT001         | Bianca    | Du Toit    | Bianca Du     | Susan         | BS           | Belinda Sharman  | Sales Department  | 031 123 4564   | 1234      | 031  | kameshni.pill  | 083 123 4567 | 031 789 4561  | 800123 |
|                | Belinda   | Sharman    | Belinda Sh    |               | В            | Bianca Du Toit   | 0                 |                |           |      | Belinda@TES    |              |               |        |
| HAR001         | Wesley    | Haynes     | Wesley Ha     |               | W            | Bianca Du Toit   | 0                 |                |           |      | Wesley@TES     |              |               |        |
| ⊞ BAL001       | Steven    | Cooper     | Steven Co     |               | S            | Belinda Sharman  | 0                 |                |           |      | Steven@TES     |              |               |        |
| You001         | Karlien J | Young D    | Karlien Jes   |               | к            |                  | 0                 |                |           |      | Karlien Jessic |              |               |        |
|                | George J  | Reddy J    | George Ja     |               | G            | Wesley Haynes    | U                 |                |           |      | George Jame    |              |               |        |
| EMP123         | Carolina  | Lourens    | Carolina S P  | rocess        | -            | ianca Du Toit    | 0                 |                |           |      | Carolina Suzz  |              |               | 860415 |
| E DG001        | John      | Twain      | John Twa      | Add           | -            | elinda Sharman   | 0                 |                |           |      | John@TEST      |              |               |        |
| E STE001       | Markus    | Stevens    | Markus Ar     | Add New Shi   | ft Exception | ohn Twain        | 0                 |                |           |      | Markus Ariliu  |              |               |        |
| JOH001         | Michael   | Johnson    | Michael-S     | Edit          |              | larkus Arilius S | 0                 |                |           |      | Michael-Stark  |              |               |        |
| CO3            | CO3       | Administ   | CO3 Adm       | Edit Shirt Ex | ception      |                  | 0                 |                |           |      | CO3@TEST       |              |               |        |
| 1 TAD009       | Theo      | Peterson   | Theo Pete     | Delete Shift  | Exception    | elinda Sharman   | 0                 | 031 258 1425   | 198       | 031  | Theo@TEST      | 083 258 1425 | 031 654 1234  | 771106 |
| MUD001      ■  | Judith    | Mudzengi   | Judith Mu     | d.            | enception    | ianca Du Toit    | Sales Department  | 123 456 7890   |           |      | Judith@TEST    | 0102030405   | 987 654 3210  | 112233 |
| • TIM          | Joseph    | Timber     | Joseph Ti     | Clear Filter  |              |                  | 0                 |                |           |      | Joseph@TES     |              |               | 987654 |
| • BEN          | Ben       | Johnson    | Ben John:     |               |              | teven Cooper     | 0                 | 031 123 4567   |           | 031  | Ben@TEST A     |              | 031 321 4567  |        |
| • E147282      | Jade      | Rivers     | Jade Rivers   |               | J            |                  | 0                 |                |           |      | Jade @TEST     |              |               |        |
| E987654        | Jeff      | Rivers     | Jeff Rivers   |               | J            |                  | 0                 |                |           |      | Jeff@TEST A    |              |               |        |
| MIL001         | Abigail   | Milne      | Abigail Milne |               | Α            |                  | Sales Department  |                |           |      | Abigail@TES    |              |               |        |
| DUT004         | Test      | Employee   | Test Empl     |               | т            |                  | 0                 |                |           |      | Test@TEST      |              |               |        |
| DUT005         | Mary      | Saunders   | Mary Saun     |               | м            |                  | 0                 |                |           |      | Mary@TEST      |              |               |        |
| DUT002         | Tammy     | Du Toit    | Tammy Du      |               | т            |                  | 0                 |                |           |      | Tammy@TES      |              |               |        |
| DUT010         | Bianca    | Surendo    | Bianca Sur    |               | В            |                  | 0                 | 031 123 4564   | 1234      | 031  | Bianca@TES     | 083 123 4567 | 031 789 4561  | 800123 |

5. The Availability Exception screen will be displayed.

#### **AVAILABILITY EXCEPTION DETAILS**

- **Employee Name:** This field will populate with the name of the technician initially selected.
- Start Date of the exception: The current date will display in this field. Type in or click on the down **arrow** to select an alternative start date using the calendar function.
- End Date of the exception: This field will populate with the same date selected as the start date. Type in or click on the down **arrow** to select an alternative end date using the calendar function.
- **Code:** Click on the down **arrow** to select the appropriate exception reason code from the code list.
- Exception Reason: Click in the text box to type the detail as to why this exception is occurring.

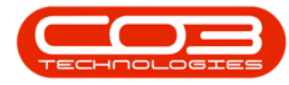

- Exception Start Time: This field will auto populate with the start time for a normal working day (08:00:00). Type in or use the **arrow** indicators to adjust the start time for the exception, if required.
- Exception End Time: This field will auto populate with the end time of a normal working day (17:00:00). Type in or use the arrow indicators to adjust the end time for the exception, if required.

#### SAVE AVAILABILITY EXCEPTION

- 6. When you have finished adding the availability exception details, click on **Save**.
- 7. You will receive the **Exception Complete** message to confirm that;
  - Availability Exception has been saved.
- 8. Click on OK.

| <b>⊕</b> =                  | 5                     | Availa         | bilty Exception | on - BPO: Version 2.5.0.4 | - Example Com | pany v2.5.0.0        |           |          |               |            |            |          |
|-----------------------------|-----------------------|----------------|-----------------|---------------------------|---------------|----------------------|-----------|----------|---------------|------------|------------|----------|
| Home Equipment /            | Locations Contract    | Finance / HR   | Inventory       | Maintenance / Projects    | Manufacturing | Procurement          | Sales     | Service  | Reporting     | Utilities  | -          | 8 X      |
| Save Back 6                 |                       |                |                 |                           |               |                      |           |          |               |            |            | \$       |
| Employee Name               | George James Reddy Je | fferson Rohrba |                 |                           |               |                      |           |          |               |            |            |          |
| Start date of the exception | 17/12/2021 🔹 *        |                |                 |                           |               |                      |           |          |               |            |            |          |
| End date of the exception   | 07/01/2022 -          |                |                 |                           |               |                      |           |          |               |            |            |          |
| Code                        | On Leave              | <b>*</b> 1     |                 |                           |               |                      |           |          |               |            |            |          |
| Exception Reason            | Annual Leave          |                |                 | *                         |               |                      |           |          |               |            |            |          |
| Exception Start Time        | 08:00:00 🗘            |                |                 |                           |               |                      |           |          |               |            |            |          |
| Exception End Time          | 17:00:00              |                |                 | Exception Co              | mplete        | 2<br>n has been save | ×<br>ed.  |          |               |            |            |          |
| Open Windows 🔻              |                       |                |                 |                           | U             | lser : JulandaK      | 07/12/202 | 21 Versi | ion : 2.5.0.4 | Example Co | mpany v2.5 | i.0.0 // |

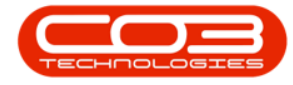

- 9. You will return to the Availability Exceptions for employees.
- 10. View the exception by clicking on the expand icon of the technician to display the Availability Exceptions sub grid.

**Note** that a separate entry has been created for each day of the Availability Exception period.

| d           | Edit D       | elete E   | tack Sav     | re Layout Work | Ispaces Refi | resh E   | mtory Mainten    | ance / Projects | Manu  | itacturing Pi | rocurement | Sale     | s Ser    | nce Reportinj  | g U          | Dirbes      | -        |      |
|-------------|--------------|-----------|--------------|----------------|--------------|----------|------------------|-----------------|-------|---------------|------------|----------|----------|----------------|--------------|-------------|----------|------|
|             | Maintenan    | ice       |              | - ormac        | 4 600        | a vic    |                  |                 |       |               |            |          |          |                |              | 1           |          |      |
| molo        | oumn neade   | FiretNam  | group by the | EullName       | SecondName   | Toitiale | Managar          | Department      | lama  | PhoneNi mhar  | Extension  | Eav      | EmailAd  | drace MobileN  | umbar        | HomeNumb    | er IDN   | umh  |
| nipio<br>Nc | yeervanber   | REC       | REC Lasuval  | REC            | BEC          | allo     | Hanager<br>Har   | all:            | vanie | allo          | REC        | all c    | REC      | alle alle      | under        | alle        | all c    | anno |
| RE          | D001         | George    | J Reddy J    | George Ja      |              | G        | Wesley Havnes    | . 0             |       | -             |            |          | George   | Jame           |              | -           |          |      |
|             | Availability | Exception | s            |                |              |          | , , ,            |                 |       |               |            | _        |          |                |              |             |          |      |
| c           | Availabilit  | yCode D   | escription   | Exception      | nReason      |          |                  | ExceptionDate   | Start | Time End      | Time U     | nAvailab | leTime 1 | ncreaseDecreas | e IsUr       | available ( | IreateUs | ser  |
| •           | P RBC        | я         | c            | R C            |              |          |                  | -               | RBC   | RBC           | -          | -        |          | -              | 8 <b>0</b> 0 |             | -        | -    |
|             | OL           | 0         | n Leave      | Annual         | Leave        |          |                  | 17/12/2021      | 08:00 | :00 17:0      | 00:00      |          | 9.00     | -              | 1 Yes        |             |          | 5: [ |
|             | OL           | 0         | n Leave      | Annual         | Leave        |          |                  | 18/12/2021      | 08:00 | :00 17:0      | 00:00      |          | 9.00     | -              | 1 Yes        |             |          | 5:   |
|             | OL           | 0         | n Leave      | Annual         | Leave        |          |                  | 19/12/2021      | 08:00 | 1:00 17:0     | 00:00      |          | 9.00     | -              | 1 Yes        |             |          | 5:   |
| V           | OL           | 0         | n Leave      | Annual         | Leave        |          |                  | 20/12/2021      | 08:00 | :00 17:0      | 00:00      |          | 9.00     | -              | 1 Yes        |             |          | 5:   |
| Y           | OL           | 0         | n Leave      | Annual         | Leave        |          |                  | 21/12/2021      | 08:00 | :00 17:0      | 00:00      |          | 9.00     | -              | 1 Yes        |             |          | 5:   |
|             | OL           | 0         | n Leave      | Annual         | Leave        |          |                  | 22/12/2021      | 08:00 | 17:0          | 00:00      |          | 9.00     | -              | 1 Yes        |             |          | 5:   |
|             | OL           | 0         | n Leave      | Annual         | Leave        |          |                  | 23/12/2021      | 08:00 | :00 17:0      | 00:00      |          | 9.00     | -              | 1 Yes        |             |          | 5:   |
|             | OL           | 0         | n Leave      | Annual         | Leave        |          |                  | 24/12/2021      | 08:00 | :00 17:0      | 00:00      |          | 9.00     | -              | 1 Yes        |             |          | 5:   |
|             | OL           | 0         | n Leave      | Annual         | Leave        |          |                  | 25/12/2021      | 08:00 | :00 17:0      | 00:00      |          | 9.00     | -              | 1 Yes        |             |          | 5:   |
|             | OL           | 0         | n Leave      | Annual         | Leave        |          |                  | 26/12/2021      | 08:00 | 17:0          | 00:00      |          | 9.00     | -              | 1 Yes        |             |          | 5:   |
|             | OL           | 0         | n Leave      | Annual         | Leave        |          |                  | 27/12/2021      | 08:00 | 17:0          | 00:00      |          | 9.00     | -              | 1 Yes        |             |          | 5:   |
|             | OL           | 0         | n Leave      | Annual         | Leave        |          |                  | 28/12/2021      | 08:00 | :00 17:0      | 00:00      |          | 9.00     | -              | 1 Yes        |             |          | 5: , |
| Ŀ           |              |           |              |                |              |          |                  |                 |       |               |            |          |          |                |              | -           | )        | £    |
| EM          | IP 123       | Carolina  | Lourens      | Carolina S     |              | С        | Bianca Du Toit   | 0               |       |               |            |          | Carolina | Suzz           |              |             | 860      | 415  |
| DG          | 001          | John      | Twain        | John Twain     |              | J        | Belinda Sharma   | n 0             |       |               |            |          | John@1   | EST            |              |             |          |      |
| ST          | E001         | Markus .  | Stevens      | Markus Ari     |              | М        | John Twain       | 0               |       |               |            |          | Markus   | Ariliu         |              |             |          |      |
| JO          | H001         | Michael-  | Johnson      | Michael-St     |              | М        | Markus Arilius S | 0               |       |               |            |          | Michael  | -Stark         |              |             |          |      |

## EDIT AVAILABILITY EXCEPTION

- 1. On the Availability Exceptions for employees screen,
- 2. Click on the **expand icon** of the **employee**, to display the Availability Exception sub grid.
- 3. Click in the **row** of the availability exception you wish to edit.
- 4. Click on **Edit**.

Short cut key: Right click to display the Process menu list. Click on Edit.

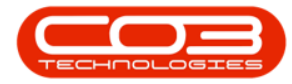

|       | Home         | Equipmer     | nt / Locations | Contract      | Finance / HP    | R Inver     | ntory Maintena  | nce / Projects | Man   | ufacturing Pi | rocuremen    | t Sale       | es Si        | ervice     | Reporting | U     | tilities      | - 8      |
|-------|--------------|--------------|----------------|---------------|-----------------|-------------|-----------------|----------------|-------|---------------|--------------|--------------|--------------|------------|-----------|-------|---------------|----------|
| 3     |              | × <          |                | 2             | 4               |             |                 |                |       |               |              |              |              |            |           |       |               |          |
| dd    | Edit D       | elete Ba     | ck Save I      | ayout Work    | spaces Refr     | resh Ex     | cel             |                |       |               |              |              |              |            |           |       |               |          |
|       | Maintenar    | vie .        | - (1)          | Format        | 0.0             | Vie         | IAI .           |                |       |               |              |              |              |            |           |       |               |          |
|       | Pidiritechar | nuc.         |                | Torniac       | 4 000           |             | 11 A            |                |       |               |              |              |              |            |           |       | 1             |          |
|       | olumn hea 2  | here to g    |                |               |                 |             |                 |                |       |               |              |              |              |            |           |       |               |          |
| Emplo | oyeeNu 🔻     | FirstName    | LastName       | FullName      | SecondName      | Initials    | Manager         | Department     | lame  | PhoneNumber   | Extensio     | n Fax        | . Email      | Address    | MobileN   | umber | HomeNumber    | IDNum    |
| ۹C    |              | R <b>O</b> C | R <b>O</b> C   | s <b>O</b> C  | R C             | s 🗖 c       | n 🗖 c           | a 🗖 c          |       | A C           | R <b>O</b> C | n <b>o</b> c | * <b>O</b> C |            | 8 C       |       | a <b>D</b> c  | a D c    |
| e 🖌   | u001         | Karlien J    | Young D        | Karlien Jes   |                 | к           |                 | 0              |       |               |              |              | Karlie       | n Jessic   |           |       |               |          |
| 3 T.D | м 🦌          | Joseph       | Timber         | Joseph Ti     |                 | J           |                 | 0              |       |               |              |              | Josep        | h@TES      |           |       |               | 98765    |
| - II  | Availability | Exceptions   |                |               |                 |             |                 |                |       |               |              |              |              |            |           |       |               |          |
| 4     | Availabilit  | tyCode Des   | cription       | Exceptio      | nReason         |             | E               | xceptionDate   | Start | Time End      | Time L       | InAvailat    | leTime       | Increase   | eDecrease | IsUn  | available Cre | eateUser |
|       | P 88C        | RBC          |                | RBC           |                 |             |                 | -              | R C   | 18 <b>B</b> C |              | -            |              | -          |           | REC   | -             |          |
| 1     | ▶ UN         | Una          | available      | Program       | ming II Examina | ation paper | 0               | 7/12/2021      | 08:0  | 0:00 17:0     | 00:00        | Brock        |              | 1          | 1         | Yes   |               | 53       |
|       | •            |              |                |               |                 |             |                 |                |       |               |              | FIOC         |              |            |           |       |               |          |
| TH    | 0001         | Mary         | Thompson       | Mary Tho      |                 | м           | Belinda Sharman | 0              |       |               |              | - C          | Add Nei      | v Shift Ex | ception   |       |               |          |
| AT E  | D009         | Theo         | Peterson       | Theo Pete     | Peter           | ננד         | Belinda Sharman | 0              |       | 031 258 1425  | 198          | -            | Edit         |            | в         | 1425  | 031 654 1234  | 77110    |
| ST    | 0001         | Troy         | Stokes         | Troy Stokes   |                 | т           |                 | Sales Depart   | ment  |               |              |              | Edit Shif    | t Excepti  | on        |       |               |          |
| ST    | E001         | Markus       | Stevens        | Markus Ari    |                 | м           | John Twain      | 0              |       |               |              |              | Delete       |            |           |       |               |          |
| I SH  | A001         | Belinda      | Sharman        | Belinda Sh    |                 | в           | Bianca Du Toit  | 0              |       |               |              | -            | Delete S     | hift Exce  | ption     |       |               |          |
| RC    | 0W001        | David        | Rowe           | David Rowe    | Christopher     | DC          | Belinda Sharman | Sales Depart   | ment  | 222222        | 2            | <b>D</b>     | Clear        | tor        | 5         |       | 333333        | 11111    |
| RE    | P001         | Marc         | Repsold        | Marc Reps     |                 | м           |                 | Sales Depart   | ment  |               |              |              | Clearn       | uei        |           |       |               |          |
| RE    | D001         | George J.    | . Reddy J      | George Ja     |                 | G           | Wesley Haynes   | 0              |       |               |              | -            | Georg        | je Jame    | •         |       |               |          |
| PI    | L001         | Kame         | Pillay         | Kame Pillay   |                 | к           |                 | 0              |       |               |              |              | kame         | shni.pill  |           |       |               |          |
| ND    | 0W001        | Sne          | Ndwalane       | Sne Ndwal     |                 | S           |                 | Sales Depart   | ment  |               |              |              | snenł        | lanhla     |           |       |               |          |
| e ML  | JD001        | Judith       | Mudzengi       | Judith Mu     |                 | J           | Bianca Du Toit  | Sales Depart   | ment  | 123 456 7890  |              |              | Judit        | @TEST      | 0102030   | 0405  | 987 654 3210  | 11223    |
| MI    | L001         | Abigail      | Milne          | Abigail Milne |                 | Α           |                 | Sales Depart   | ment  |               |              |              | Abiga        | i@TES      |           |       |               |          |
| KH    | U001         | Andile       | Khumalo        | Andile Khu    |                 | A           | Bianca Du Toit  | Sales Depart   | ment  |               |              |              | Andile       | @TEST      |           |       |               |          |
| KE    | S001         | Julanda      | Kessler        | Julanda K     |                 | J           |                 | Sales Depart   | ment  |               |              |              |              |            |           |       |               |          |
|       |              |              | 1.00           |               |                 |             |                 |                |       |               | -            |              |              |            |           |       |               |          |

- 5. The Availability Exception screen will be displayed.
- 6. When you have finished making your changes, click on **Save**.
  - The example changed to End Time from **17:00** to **13:00**
- 7. When you receive the **Exception Complete** message to confirm that;
  - Availability Exception has been saved.
- 8. Click on OK.

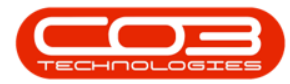

| <b>\$</b> =                 | 5                   | Availa         | bilty Excepti | on - BPO: Version 2.5.0. | 4 - Example Com | pany v2.5.0.0   |         |           |               |            |            | x    |
|-----------------------------|---------------------|----------------|---------------|--------------------------|-----------------|-----------------|---------|-----------|---------------|------------|------------|------|
| Home Equipment /            | Locations Contrac   | t Finance / HR | Inventory     | Maintenance / Projects   | Manufacturing   | Procurement     | Sales   | Service   | Reporting     | Utilities  | -          | 8 X  |
|                             |                     |                |               |                          |                 |                 |         |           |               |            |            |      |
| Save Back                   |                     |                |               |                          |                 |                 |         |           |               |            |            |      |
|                             |                     |                |               |                          |                 |                 |         |           |               |            |            | ~    |
| Processing a                |                     |                |               |                          |                 |                 |         |           |               |            |            | ~~   |
| Employee Name               | Joseph Timber       |                |               |                          |                 |                 |         |           |               |            |            |      |
| Start date of the exception | 07/12/2021 •        | •              |               |                          |                 |                 |         |           |               |            |            |      |
| End date of the exception   | 07/12/2021 🔹        | •              |               |                          |                 |                 |         |           |               |            |            |      |
| Code                        | Unavailable         | •              | •             |                          |                 |                 |         |           |               |            |            |      |
| Exception Reason            | Programming II Exam | ination paper  |               | - •                      |                 |                 |         |           |               |            |            |      |
|                             |                     |                |               | *                        |                 |                 |         |           |               |            |            |      |
| Exception Start Time        | 08:00:00            |                |               |                          |                 |                 |         |           |               |            |            |      |
| Exception End Time          |                     |                |               |                          |                 |                 |         |           |               |            |            |      |
| Exception End Time          | ¥                   |                |               |                          |                 |                 |         |           |               |            |            |      |
|                             |                     |                | Exceptio      | on Complete 🚽            | 7               | ×               |         |           |               |            |            |      |
|                             |                     |                |               |                          |                 |                 |         |           |               |            |            |      |
|                             |                     |                |               | Availability Exception   | has been saved. |                 |         |           |               |            |            |      |
|                             |                     |                |               | ,                        |                 |                 |         |           |               |            |            |      |
|                             |                     |                |               |                          |                 |                 |         |           |               |            |            |      |
|                             |                     |                |               | 8                        | ОК              |                 |         |           |               |            |            |      |
|                             |                     |                |               |                          |                 |                 |         |           |               |            |            |      |
|                             |                     |                |               |                          |                 |                 |         |           |               |            |            |      |
|                             |                     |                |               |                          |                 |                 |         |           |               |            |            |      |
|                             |                     |                |               |                          |                 |                 |         |           |               |            |            |      |
|                             |                     |                |               |                          |                 |                 |         |           |               |            |            |      |
|                             |                     |                |               |                          |                 |                 |         |           |               |            |            |      |
| Open Windows 🕶              |                     |                |               |                          | 1               | lser : JulandaK | 07/12/2 | 021 Versi | ion : 2.5.0.4 | Example Co | mpany v2.5 | .0.0 |

- 9. You will return to the Availability Exceptions for employees screen.
- 10. Note the edited details in the Availability Exceptions frame.

|            | Home<br>Edit   | Equij                      | Back   | / Locations          | Contract              | Finance / HF    | R Inver     | Maintena<br>Maintena<br>Kcel       | ance / Projects  | Man   | ufacturing P | rocurement     | : Sale       | s Se    | rvice          | Reporting | Utilities    |         | - 8     |
|------------|----------------|----------------------------|--------|----------------------|-----------------------|-----------------|-------------|------------------------------------|------------------|-------|--------------|----------------|--------------|---------|----------------|-----------|--------------|---------|---------|
| _          | Mainten        | ance                       |        | 4                    | Format                | ∡ Curr          | " Vie       | ew "a                              |                  |       |              |                |              |         |                |           |              |         |         |
|            |                | der here                   |        |                      |                       |                 |             |                                    |                  |       |              |                |              |         |                |           |              |         | /       |
| Emp        | loyeeNu        | <ul> <li>FirstN</li> </ul> | ame    | LastName             | FullName              | SecondName      | Initials    | Manager                            | Department       | lame  | PhoneNumber  | Extension      | Fax          | EmailA  | ddress         | MobileNun | ber Home     | lumber  | IDNumb  |
|            |                | n Lic                      |        |                      | MEC.                  | MILC.           | all c       | , UC                               | NDC .            |       | MD:          | u <b>li</b> c. | n <b>U</b> c | All C   |                | аЩс       | n <b>D</b> c |         | аШс     |
| ΞŦ         | 00001          | Karlie                     | n J    | Young D              | Karlien Jes           |                 | ĸ           |                                    | 0                |       |              |                |              | Karlier | Jessic         |           |              |         | 007654  |
|            | 1. Aurollahili | Jusep                      |        | ninbei               | Juseph n              |                 | ,           |                                    | 0                |       |              |                |              | Jusep   | Ileitta        |           |              |         | 907034  |
|            | Availabili     | ilitvCode                  | Descri | ption                | Exceptio              | nReason         |             | 6                                  | ExceptionDate    | Start | Time End     | Time U         | nAvailab     | leTime  | Increase       | Decrease  | IsUnavailab  | le Cre  | ateUser |
|            | 9 8 <b>0</b> 0 | ,                          | REC    |                      | REC                   |                 |             |                                    | =                | n E c | 8 <b>0</b> 0 | L              |              | -10     | -              |           | RBC          | -       |         |
|            | ▶ UN           |                            | Unava  | ilable               | Program               | ming II Examina | ation paper | r (                                | 07/12/2021       | 08:00 | 0:00 13:     | 00:00          |              | 5.00    |                | -1        | Yes          |         | 536     |
| ⊡ T<br>⊞ T | HO001<br>AD009 | Mary<br>Theo               |        | Thompson<br>Peterson | Mary Tho<br>Theo Pete | Peter           | M<br>LCT    | Belinda Sharmar<br>Belinda Sharmar | n 0<br>n 0       |       | 031 258 1425 | 198            | 031          | Mary@   | PTEST<br>PTEST | 083 258 1 | 425 0316     | 54 1234 | 771106  |
| ÷ s        | TO001          | Troy                       |        | Stokes               | Troy Stokes           |                 | т           |                                    | Sales Depart     | ment  |              |                |              |         |                |           |              |         |         |
| E S        | TE001          | Marku                      | IS     | Stevens              | Markus Ari            |                 | м           | John Twain                         | 0                |       |              |                |              | Marku   | s Ariliu       |           |              |         |         |
| ± s        | HA001          | Belind                     | a      | Sharman              | Belinda Sh            |                 | В           | Bianca Du Toit                     | 0                |       |              |                |              | Belind  | a@TES          |           |              |         |         |
| + R        | OW001          | David                      |        | Rowe                 | David Rowe            | Christopher     | DC          | Belinda Sharmar                    | n Sales Depart   | ment  | 222222       | 2              | 444          | davidr  | @test          | 555555    | 33333        | 3       | 111111  |
| ÷R         | EP001          | Marc                       |        | Repsold              | Marc Reps             |                 | м           |                                    | Sales Depart     | ment  |              |                |              | marc.r  | epsold         |           |              |         |         |
| E R        | ED001          | Georg                      | je J   | Reddy J              | George Ja             |                 | G           | Wesley Haynes                      | 0                |       |              |                |              | Georg   | e Jame         |           |              |         |         |
| ± P        | IL001          | Kame                       |        | Pillay               | Kame Pillay           |                 | ĸ           |                                    | 0<br>Color Donot |       |              |                |              | kames   | hni.pill       |           |              |         |         |
|            |                | Sne                        |        | Mudaenei             | She Nowal             |                 | 2           | Pinnen Du Tait                     | Sales Depart     | ment  | 122 456 7900 |                |              | Shenn   | annia          | 01020204  | 05 0976      | 54 2210 | 112222  |
| e r        | 100001         | Abiga                      |        | Milne                | Abigail Milpe         |                 | 4           | biarica bu roic                    | Sales Depart     | ment  | 125 450 7650 |                |              | Abigai  | INTES          | 01020304  | 05 5070      | 14 5210 | 112255  |
| ÷ K        | HU001          | Andile                     |        | Khumalo              | Andile Khu            |                 | A           | Bianca Du Toit                     | Sales Depart     | ment  |              |                |              | Andile  | @TEST          |           |              |         |         |
| EK         | ES001          | Julano                     | da     | Kessler              | Julanda K             |                 | J           |                                    | Sales Depart     | ment  |              |                |              |         | -              |           |              |         |         |
|            |                |                            |        |                      |                       |                 |             |                                    |                  |       |              |                |              |         |                |           |              |         |         |

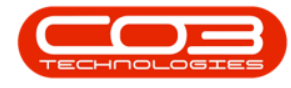

#### **DELETE AVAILABILITY EXCEPTION**

- 1. On the Availability Exceptions for employees screen,
- 2. Click on the **expand icon** of the **employee**, to display the Availability Exception sub grid.
- 3. Click in the **row** of the availability exception you wish to delete.
- 4. Click on **Delete**.

Short cut key: Right click to display the Process menu list. Click on Delete.

| C dd  | Home<br>Edit   | Equip<br>Delete | Back Save    | Contract     | Finance / HR<br>spaces Refr | esh E    | ntory Maintena<br>C | ance / Projects | Manu   | ufacturing | Procure | ment            | Sales       | Service          | Reporting | Utilities   |         | - 8     |
|-------|----------------|-----------------|--------------|--------------|-----------------------------|----------|---------------------|-----------------|--------|------------|---------|-----------------|-------------|------------------|-----------|-------------|---------|---------|
|       | Mainten        | ance            |              | Format       | .∡  curr.                   | A _VR    | ew at               |                 |        |            |         |                 |             |                  |           |             | 1       |         |
| Emn   | loveeN         | + FirstN        | ame LastName | FullName     | SecondName                  | Initials | Manager             | Department      | Name   | PhoneNumbe | r Evte  | nsion           | Fax         | -<br>mail4ddress | MobileNun | her Homel   | lumber  | IDNum   |
| a 🗖 c | of contraction | RDC             |              | ADC          | ADC                         | #Dc      | ADC.                |                 | turne. |            | REC.    | 1 Januar 1      |             |                  | ADC       | a C c       | ion ben | 101     |
| - B   | W001           | David           | Rowe         | David Rowe   | Christopher                 | DC       | Belinda Sharmar     | n Sales Depar   | tment  | 222222     | 2       |                 | 444         | davidr@test      | 555555    | 33333       | 3       | 111111  |
| 4     | EP001          | Marc            | Repsold      | Marc Reps    |                             | M        |                     | Sales Depar     | tment  |            | -       |                 |             | marc.repsold     |           |             |         |         |
| E R   | ED001          | Georg           | e J Reddy J  | George Ja    |                             | G        | Wesley Haynes       | 0               |        |            |         |                 |             | George Jame      |           |             |         |         |
| -     | Availabilit    | ty Excepti      | ons          |              |                             |          |                     |                 |        |            |         |                 |             |                  |           |             |         |         |
|       | ۹ Availab      | ilityCode       | Description  | Exceptio     | nReason                     |          | E                   | ExceptionDate   | Start  | Time En    | dTime   | Un              | Available   | Time Increas     | eDecrease | IsUnavailab | e Cre   | ateUser |
|       | 9 8 <b>0</b> 0 |                 | R <b>O</b> C | R <b>B</b> C |                             |          |                     | =               | REC    | 8          | c       | =               |             | =                |           | R 🛛 C       | =       |         |
|       | OL             |                 | On Leave     | Annual I     | .eave                       |          | :                   | 27/12/2021      | 08:00  | 0:00 17    | :00:00  |                 |             | 9.00             | -1        | Yes         |         | 5:      |
|       | OL             |                 | On Leave     | Annual I     | eave                        |          |                     | 28/12/2021      | 08:00  | 0:00 17    | :00:00  |                 |             | 9.00             | -1        | Yes         |         | 5:      |
|       | OL             |                 | On Leave     | Annual I     | .eave                       |          |                     | 29/12/2021      | 08:00  | 0:00 17    | :00:00  |                 |             | 9.00             | -1        | Yes         |         | 5:      |
|       | OL             |                 | On Leave     | Annual I     | .eave                       |          | 1                   | 30/12/2021      | 08:00  | 0:00 17    | :00:00  |                 |             | 9.00             | -1        | Yes         |         | 50      |
|       | OL             |                 | On Leave     | Annual I     | _eave                       |          | 1                   | 31/12/2021      | 08:00  | 0:00 17    | :00:00  |                 |             | 9.00             | / -1      | Yes         |         | 5:      |
|       | OL             |                 | On Leave     | Annual I     | .eave                       |          | (                   | 01/01/2022      | 08:00  | 0:00 17    | :00:00  |                 |             | 9.00             | , -1      | Yes         |         | 5:      |
|       | OL             |                 | On Leave     | Annual I     | .eave                       |          | (                   | 02/01/2022      | 08:00  | 0:00 17    | :00:00  | Proces          | is 🖌        |                  | -1        | Yes         |         | 5:      |
|       | OL             |                 | On Leave     | Annual I     | _eave                       |          | (                   | 03/01/2022      | 08:00  | 0:00 17    | :00:00  |                 | dd          | · /              | -1        | Yes         |         | 5:      |
|       | OL             |                 | On Leave     | Annual I     | eave                        |          | (                   | 04/01/2022      | 08:00  | 0:00 17    | :00:00  |                 | dd New S    | Shift Exception  | -1        | Yes         |         | 5:      |
|       | OL             |                 | On Leave     | Annual I     | .eave                       |          | (                   | 05/01/2022      | 08:00  | 0:00 17    | :00:00  | E               | dit         | 1                | -1        | Yes         |         | 5:      |
|       | OL             |                 | On Leave     | Annual I     | .eave                       |          | (                   | 06/01/2022      | 08:00  | 0:00 17    | :00:00  | - <i>1</i> /2 E | dit Shift E | Exception        | -1        | Yes         |         | 5:      |
|       | OL             |                 | On Leave     | Annual       | .eave                       |          | (                   | 07/01/2022      | 08:00  | 0:00 17    | :00:00  |                 | elete Shi   | ft Exception     | -1        | Yes         |         | 5:      |
|       | ۰              |                 |              |              |                             |          |                     |                 |        |            |         |                 | lana        | i exception      |           |             |         | ÷       |
| P     | IL001          | Kame            | Pillay       | Kame Pillay  |                             | К        |                     | 0               |        |            |         | ۵b o            | lear Filter | r                |           |             |         |         |
| N     | DW001          | Sne             | Ndwalane     | Sne Ndwal    |                             | S        |                     | Sales Depar     | tment  |            |         |                 |             |                  |           |             |         |         |

- 5. When you receive the **Delete Availability Exception** message to confirm;
  - Are you sure you want to delete this availability exception?
- 6. Click on Yes.

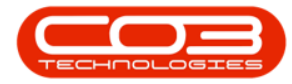

|              | )        | Home<br>Edit<br>Maintena      | Equip<br>Celete       | Back Sav       | e Layout Work          | Spaces Refr  | esh E        | Maintenar            | nce / Projects  | Man       | ufacturing | Procure | ment  | Sales        | s Sei  | vice     | Reporting    | Utilities     |       | - 8     |
|--------------|----------|-------------------------------|-----------------------|----------------|------------------------|--------------|--------------|----------------------|-----------------|-----------|------------|---------|-------|--------------|--------|----------|--------------|---------------|-------|---------|
| ag a<br>Emp  | oloy     | ilumn heai<br>y <b>eeNu</b> • | ier here t<br>FirstNa | o group by tha | t column<br>e FullName | SecondName   | Initials     | Manager              | Department      | Name      | PhoneNum   | er Exte | nsion | Fax          | EmailA | ddress   | MobileNu     | mber HomeNu   | umber | IDNum   |
| R <b>O</b> C |          |                               | n 🗖 c                 | n 🗖 c          | a∎c                    | R <b>O</b> C | s <b>O</b> c | R <b>O</b> C         | all c           |           | ADC .      | REC     |       | n <b>O</b> C | .∎c    |          | s <b>O</b> c | n <b>O</b> C  |       | a 🖬 c   |
| ÷ R          | RON      | W001                          | David                 | Rowe           | David Rowe             | Christopher  | DC           | Belinda Sharman      | Sales Depart    | tment     | 222222     | 2       |       | 444          | davidr | @test    | 555555       | 333333        |       | 111111  |
| ± R          | REP      | 001                           | Marc                  | Repsold        | Marc Reps              |              | М            |                      | Sales Depart    | tment     |            |         |       |              | marc.r | epsold   |              |               |       |         |
|              | RED      | 0001                          | Georg                 | e J Reddy J.   | George Ja              |              | G            | Wesley Haynes        | 0               |           |            |         |       |              | George | a Jame   |              |               |       |         |
|              |          | Availabilit                   | y Excepti             | ons            |                        |              |              |                      |                 | _         |            |         |       |              |        |          |              |               |       |         |
|              | ٩        | Availabi                      | ityCode               | Description    | Excepti                | onReason     |              | Đ                    | ceptionDate     | Start     | Time E     | ndTime  | Un/   | Available    | eTime  | Increase | Decrease     | IsUnavailable | Cre   | ateUser |
|              | 9        | REC                           |                       | ROC            | ROC                    | _            |              | =                    | =               | RBC       | '          | 0:<br>  | =     |              |        | -        |              | RBC           | -     |         |
|              |          | OL                            |                       | On Leave       | Annual                 | Leave        | Delete Av    | ailability Exception | n 🚽             |           | 5          | ×       |       |              | 9.00   |          | -1           | Yes           |       | 5:      |
|              |          | OL                            |                       | On Leave       | Annual                 | Leave        |              |                      | 1.00            |           |            |         |       |              | 9.00   |          | -1           | Yes           |       | 5:      |
|              | $\vdash$ | OL                            |                       | On Leave       | Annual                 | Leave        | Are you s    | ure you want to d    | lelete this ava | ilability | exception? |         |       |              | 9.00   |          | -1           | res           |       | 5.      |
|              | $\vdash$ | OL OL                         |                       | On Leave       | Annual                 | Leave        |              |                      |                 |           |            |         |       |              | 9.00   |          | -1           | Vec           |       | 5       |
|              | F        | 0                             |                       | On Leave       | Annual                 | Leave        |              |                      | Mar             | _         | NI-        | _       |       |              | 9.00   |          | -1           | Yes           |       | 5       |
|              |          | OL                            |                       | On Leave       | Annual                 | Leave        |              |                      | Tes             |           | 140        |         |       |              | 9.00   |          | -1           | Yes           |       | 5:      |
|              | È        | OL                            |                       | On Leave       | Annual                 | Leave        |              | 03                   | 3/01/2022       | 08:0      | 0:00       | 7:00:00 |       |              | 9.00   |          | -1           | Yes           |       | 5:      |
|              |          | OL                            |                       | On Leave       | Annual                 | Leave        |              | 04                   | +/01/2022       | 08:0      | 0:00       | 7:00:00 |       |              | 9.00   |          | -1           | Yes           |       | 5:      |
|              |          | OL                            |                       | On Leave       | Annual                 | Leave        |              | 05                   | 5/01/2022       | 08:0      | 0:00       | 7:00:00 |       |              | 9.00   |          | -1           | Yes           |       | 5.      |
|              |          | OL                            |                       | On Leave       | Annual                 | Leave        |              | 06                   | 01/2022         | 08:0      | 0:00       | 7:00:00 |       |              | 9.00   |          | -1           | Yes           |       | 5.      |
|              |          | OL                            |                       | On Leave       | Annual                 | Leave        |              | 03                   | 7/01/2022       | 08:0      | 0:00       | 7:00:00 |       |              | 9.00   |          | -1           | Yes           |       | 5:      |
|              | 4        |                               |                       |                |                        |              |              |                      |                 |           |            |         |       |              |        |          |              |               |       | ÷       |
| e P          | PILO     | 001                           | Kame                  | Pillay         | Kame Pillay            |              | к            |                      | 0               |           |            |         |       |              | kames  | nni.pill |              |               |       |         |
|              | VIDU     | W001                          | Sne                   | Ndwalan        | e Sne Ndwal            |              | S            |                      | Sales Depart    | tment     |            |         |       |              | snenhl | anhla    |              |               |       |         |

- 7. You will receive the delete confirmation message next;
  - Availability exception deleted.
- 8. Click on OK.

|     | )   | Edit (       | Delete E  | Back Save I | Layout Work | spaces Refr | esh E        | Kcel           | ance / Projects | Mari  | ulaculing  | rocurement  | Sale    | 5 30         | IVILE    | rcepor ung   | Ouroes        |      |         |
|-----|-----|--------------|-----------|-------------|-------------|-------------|--------------|----------------|-----------------|-------|------------|-------------|---------|--------------|----------|--------------|---------------|------|---------|
|     |     | Maintena     | nče       |             | Format      | _₄  Curr    | " Vie        | h. W           |                 |       |            |             |         |              |          |              |               | 1    |         |
| Em  | plo | veeNu.       | FirstNan  | e LastName  | FullName    | SecondName  | Initials     | Manager        | Department      | Name  | PhoneNumbe | r Extension | Fax     | EmailA       | ddress   | MobileNur    | mber HomeNu   | mber | IDNum   |
| -0- |     | /            | n 🗖 c     | R C         | * <b></b> C | H C         | * <b>C</b> C |                | * <b>*</b> *    |       | n C        | REC         | n C     | * <b>O</b> C |          | 8 <b>0</b> 0 | n C           |      | 10c     |
|     | RO  | W001         | David     | Rowe        | David Rowe  | Christopher | DC           | Belinda Sharma | an Sales Depar  | tment | 222222     | 2           | 444     | davidr       | @test    | 555555       | 333333        |      | 11111   |
|     | REF | P001         | Marc      | Repsold     | Marc Reps   |             | м            |                | Sales Depar     | tment |            |             |         | marc.r       | epsold   |              |               |      |         |
|     | RE  | D001         | George    | J Reddy J   | George Ja   |             | G            | Wesley Haynes  | s 0             |       |            |             |         | George       | e Jame   |              |               |      |         |
|     | Γ   | Availability | Exception | IS          |             |             |              |                |                 |       |            |             |         |              |          |              |               |      |         |
|     | ٩   | Availabili   | tyCode D  | escription  | Exception   | nReason     |              |                | ExceptionDate   | Start | Time En    | dTime Un    | Availab | leTime       | Increase | Decrease     | IsUnavailable | Crea | ateUser |
|     | 9   | BEC          | R         | B C         | RBC         |             |              |                | -               | RBC   | R 🖬        | c =         |         |              | =        |              | RBC           | =    |         |
|     |     | OL           | 0         | n Leave     | Annual I    | .eave       |              |                |                 | 7     | × 17       | :00:00      |         | 9.00         |          | -1           | Yes           |      | 5:      |
|     |     | OL           | 0         | n Leave     | Annual      | eave        |              |                |                 |       | 17         | :00:00      |         | 9.00         |          | -1           | Yes           |      | 5:      |
|     |     | OL           | 0         | n Leave     | Annual I    | _eave       |              | Availabilit    | ty exception de | leted | 17         | :00:00      |         | 9.00         |          | -1           | Yes           |      | 5:      |
|     |     | OL           | 0         | n Leave     | Annual I    | _eave       |              |                |                 |       | 17         | :00:00      |         | 9.00         |          | -1           | Yes           |      | 5:      |
|     |     | OL           | 0         | n Leave     | Annual I    | .eave       |              | -              |                 |       | 17         | :00:00      |         | 9.00         |          | -1           | Yes           |      | 5:      |
|     |     | OL           | 0         | n Leave     | Annual I    | .eave       |              |                |                 | Ж     | 17         | :00:00      |         | 9.00         |          | -1           | Yes           |      | 5:      |
|     | •   | OL           | 0         | n Leave     | Annual      | .eave       |              |                |                 |       | 17         | :00:00      |         | 9.00         |          | -1           | Yes           |      | 5:      |
|     |     | OL           | 0         | n Leave     | Annual      | .eave       |              |                | 03/01/2022      | 08:00 | 0:00 17    | :00:00      |         | 9.00         |          | -1           | Yes           |      | 5:      |
|     |     | OL           | 0         | n Leave     | Annual      | .eave       |              |                | 04/01/2022      | 08:00 | 0:00 17    | :00:00      |         | 9.00         |          | -1           | Yes           |      | 5:      |
|     |     | OL           | 0         | n Leave     | Annual      | .eave       |              |                | 05/01/2022      | 08:00 | 0:00 17    | :00:00      |         | 9.00         |          | -1           | Yes           |      | 5:      |
|     |     | OL           | 0         | n Leave     | Annual      | .eave       |              |                | 06/01/2022      | 08:00 | 0:00 17    | :00:00      |         | 9.00         |          | -1           | Yes           |      | 5:      |
|     | H   | OL           | 0         | n Leave     | Annual      | .eave       |              |                | 07/01/2022      | 08:00 | 0:00 17    | :00:00      |         | 9.00         |          | -1           | Yes           |      | 5:      |
|     | 4   | $\sim$       |           |             |             |             |              |                |                 |       |            |             |         |              |          |              | )             |      | +       |
|     | PIL | 001          | Kame      | Pillay      | Kame Pillay |             | К            |                | 0               |       |            |             |         | kames        | hni.pill |              |               |      |         |
|     | ND  | W001         | Sne       | Ndwalane    | Sne Ndwal   |             | S            |                | Sales Depar     | tment |            |             |         | snenhl       | lanhla   |              |               |      |         |

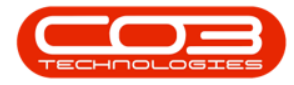

- 9. The deleted exception has been **removed** from the Availability Exceptions frame.
- 10. **Collapse** the frame when you are done.
- 11. Click on **Back** to close the screen.

|            | Home         | Equipment      | t / Locations   | Contract    | Finance / HR | Inver        | ntory Maintena  | nce / Projects | Man   | ufacturing P | rocurement   | Sale         | s Ser        | vice     | Reporting    | Utilitie |          | - 8          |
|------------|--------------|----------------|-----------------|-------------|--------------|--------------|-----------------|----------------|-------|--------------|--------------|--------------|--------------|----------|--------------|----------|----------|--------------|
| d          | Edit D       | elete Bac      | k Save L        | ayout Work  | spaces Refr  | esh E        | cel             |                |       |              |              |              |              |          |              |          |          |              |
| la         | Maintenar    | er here to arc | a bup by that c | Format      | " Curr       | " Vie        | w "             |                |       |              |              |              |              |          |              |          | 1        |              |
| mpl        | oyeeNu 🔻     | FirstName      | LastName        | FullName    | SecondName   | Initials     | Manager         | Department     | Name  | PhoneNumber  | Extension    | Fax          | EmailAd      | ddress   | MobileNur    | nber Hor | eNumber  | IDNumb       |
| <b>C</b> C |              | n <b>O</b> c   | R <b>O</b> C    | s∎c.        | NDC.         | s <b>O</b> c | a⊡c             | n 🗖 c          |       | a∎c          | R <b>O</b> C | n <b>O</b> C | * <b>D</b> c |          | s <b>O</b> c | 000      |          | 4 <b>0</b> 0 |
| Ye         | ou001        | Karlien J      | Young D         | Karlien Jes |              | К            |                 | 0              |       |              |              |              | Karlien      | Jessic   |              |          |          |              |
| п          | IM           | Joseph         | Timber          | Joseph Ti   |              | J            |                 | 0              |       |              |              |              | Joseph       | @TES     |              |          |          | 987654       |
| П          | HO001        | Mary           | Thompson        | Mary Tho    |              | М            | Belinda Sharmar | 0              |       |              |              |              | Mary@        | TEST     |              |          |          |              |
| T          | AD009        | Theo           | Peterson        | Theo Pete   | Peter        | TJJ          | Belinda Sharmar | 0              |       | 031 258 1425 | 198          | 031          | Theo@        | TEST     | 083 258 1    | 425 031  | 654 1234 | 771106       |
| S          | r0001        | Troy           | Stokes          | Troy Stokes |              | Т            |                 | Sales Depart   | tment |              |              |              |              |          |              |          |          |              |
| S          | TE001        | Markus         | Stevens         | Markus Ari  |              | М            | John Twain      | 0              |       |              |              |              | Markus       | Ariliu   |              |          |          |              |
| I SI       | HA001        | Belinda        | Sharman         | Belinda Sh  |              | В            | Bianca Du Toit  | 0              |       |              |              |              | Belinda      | @TES     |              |          |          |              |
| R          | OW001        | David          | Rowe            | David Rowe  | Christopher  | DC           | Belinda Sharmar | Sales Depart   | tment | 222222       | 2            | 444          | davidro      | @test    | 555555       | 333      | 333      | 111111       |
| R          | EP001        | Marc           | Repsold         | Marc Reps   |              | М            |                 | Sales Depart   | tment |              |              |              | marc.re      | epsold   |              |          |          |              |
| I RI       | ED001        | George J       | Reddy J         | George Ja   |              | G            | Wesley Haynes   | 0              |       |              |              |              | George       | Jame     |              |          |          |              |
|            | Availability | Exceptions     |                 |             |              |              |                 |                | _     |              |              |              |              |          |              |          |          |              |
|            | Availabilit  | tyCode Desc    | ription         | Exceptio    | nReason      |              | E               | xceptionDate   | Star  | tTime End    | Time Un      | Availab      | eTime        | Increase | Decrease     | IsUnavai | able Cre | ateUser      |
|            | P REC        | RBC            |                 | REC         |              |              |                 | -              | REC   | 800          | -            |              |              | -        |              | R B C    | -        |              |
|            | OL           | On L           | eave            | Annual L    | .eave        |              | 3               | 1/12/2021      | 08:0  | 0:00 17:     | 00:00        |              | 9.00         |          | -1           | Yes      |          | 50           |
|            | OL           | On L           | .eave           | Annual L    | eave         |              | (               | 1/01/2022      | 08:0  | 0:00 17:     | 00:00        |              | 9.00         |          | -1           | Yes      |          | 5.           |
|            | OL           | On L           | .eave           | Annual L    | .eave        |              | - (             | 3/01/2022      | 08:0  | 0:00 17:     | 00:00        |              | 9.00         |          | -1           | Yes      |          | 50           |
|            | OL           | On L           | eave            | Annual L    | .eave        |              | 0               | 4/01/2022      | 08:0  | 0:00 17:     | 00:00        |              | 9.00         |          | -1           | Yes      |          | 5:           |
|            | OL           | On L           | eave            | Annual L    | .eave        |              | 0               | 5/01/2022      | 08:0  | 0:00 17:     | 00:00        |              | 9.00         |          | -1           | Yes      |          | 5:           |
|            | OL           | On L           | .eave           | Annual L    | leave        |              | (               | 6/01/2022      | 08:0  | 0:00 17:     | 00:00        |              | 9.00         |          | -1           | Yes      |          | 5.           |
|            | OL           | On L           | eave            | Annual L    | leave        |              | (               | 7/01/2022      | 08:0  | 0:00 17:     | 00:00        |              | 9.00         |          | -1           | Yes      |          | 5:           |
|            | ۰            |                |                 |             |              |              |                 |                |       |              |              |              |              |          |              |          |          | +            |
|            |              |                |                 |             |              |              |                 |                |       |              |              |              |              | )        |              |          |          |              |

MNU.076.004